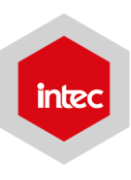

# Bienvenida al INTEC Trimestre agosto 2017

## Calendario de inducción Estudiantes de Grado

¡Hola! ¡Ya estás bien cerca de iniciar tu primer trimestre en el INTEC! ¡Estos son los pasos que debes seguir ahora!

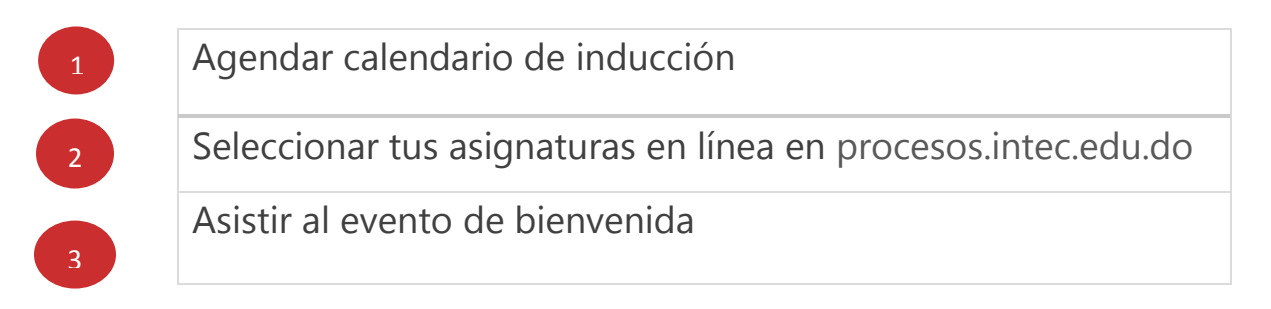

## Calendario de inducción trimestre agosto – octubre 2017

| Actividad                                                                                                    | Fecha                            | Lugar                                                                         | Hora                     |
|----------------------------------------------------------------------------------------------------|----------------------------------|-------------------------------------------------------------------------------|--------------------------|
| Realizar el pago de<br>inscripción                                                                                       | Antes del 17 de<br>julio         | Caja en Campus<br>Edificio Fundadores Caja 1<br>Edificio Ercilia Pepín Caja 2 | 8:00 a.m. a 8:00<br>p.m. |
| Selección de asignaturas en<br>línea grupo 1<br>(Estudiantes que tomaron la<br>PAA antes 26 de junio y el 3<br>de julio) | 18 de julio                      | https://procesos.intec.edu.do/                                                | 9:00 a.m. a 5:00 p.m.    |
| Selección de asignaturas en<br>línea grupo 2<br>(Estudiantes que tomaron la<br>PAA los días 26 de junio y 3<br>de julio) | 24 de julio                      | https://procesos.intec.edu.do/                                                | 9:00 a.m. a 5:00 p.m.    |
| Selección de asignaturas<br>estudiantes transferidos                                                                     | 24 de julio                      | Aula FD403                                                                    | 9:00 a.m.                |
| Evento de Bienvenida al<br>INTEC                                                                                         | 25 de julio                      | Plazoleta de la Biblioteca                                                    | 5:00 p.m. – 8:00 p.m.    |
| Encuentro con padres,<br>madres y tutores                                                                                | 26 de julio                      | V piso Edificio Ciencias de la<br>Salud (AH)                                  | 5:30 p.m. – 7:30 p.m.    |
| Proceso de toma de foto del carnet estudiantil                                                                           | 26 de julio al<br>1ero de agosto | Aula PB205                                                                    | 9:00 a.m. – 5:00 p.m.    |
| Pago de la prueba POMA<br>(RD\$1,000)                                                                                    | Hasta el 28 de<br>julio          | Caja en Campus<br>Edificio Fundadores Caja 1<br>Edificio Ercilia Pepín Caja 2 | 8:00 a.m. a 8:00 p.m.    |

| Prueba POMA:           | viernes 04 de  | Aula FD-401               | 4:00 p.m. |
|------------------------|----------------|---------------------------|-----------|
| Indispensable:         | agosto de 2017 | Edificio Fernando Defilló |           |
| Pago de la prueba      |                |                           |           |
| documento de identidad |                |                           |           |
|                        |                |                           |           |

## Proceso de selección

Acceso a sistema académico vía la web:

- · Ve al portal institucional www.intec.edu.do
- En la parte superior, identifica la opción **Estudiantes.**
- Haz click, seleccionado el botón Sistema académico en la parte derecha de la pantalla.
- · Presiona esta opción, y te llevará a una nueva pantalla de autenticación.
- · Completas el cuadro con tu ID y clave de acceso.
- Elige en el sistema académico la opción de Procesos académicos y luego escoge Selección.
- Verás el sistema, donde puedes tomar la opción que más te convenga dentro de los horarios disponibles, pulsando el signo de más y eligiendo la asignatura.
- En caso de requerirlo, puedes buscar asignaturas en el sistema escribiendo en la opción *"Buscar Materia"* el nombre o código de la materia.
- · Al momento de visualizar la opción pulsas **Agregar** y realizas el mismo procedimiento anterior.
- · Al terminar el proceso debes guardar la información, haciendo click en el botón **Guardar.**
- Puedes ver el tutorial en el siguiente enlace. <u>https://www.youtube.com/watch?v=LqbQxM5pNGM&feature=youtu.be</u>

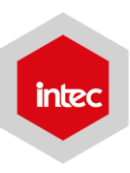

### Electivas Socio-Humanísticas para el trimestre Agosto- Octubre

| Clave  | Asignatura                                      |  |  |  |
|--------|-------------------------------------------------|--|--|--|
|        | Electivas Taller de Arte y Cultura o<br>Deporte |  |  |  |
| AHA101 | Ajedrez                                         |  |  |  |
| AHB101 | Baloncesto                                      |  |  |  |
| AHG101 | Guitarra                                        |  |  |  |
| AHT101 | Actuación                                       |  |  |  |
| AHV101 | Volleyball                                      |  |  |  |
|        | Electivas Vida en el Medio Ambiente             |  |  |  |
| CBE101 | Introducción a la Ecología                      |  |  |  |
| CBG101 | Introducción a la Gestión Ambiental             |  |  |  |
| CBN101 | Ser Humano y Naturaleza                         |  |  |  |

#### Tu ID fue enviado al correo electrónico y te brinda los siguientes beneficios:

- Acceso a: **correo electrónico institucional | aula virtual | Office 365**, donde encontrarás: *Licenciamiento de software gratuito | Diversas herramientas en línea | Cuenta de Skype |1 TB de espacio para almacenamiento de información* y al **sistema académico** (*Preselección | selección | Calificaciones | Revisiones | Retiros | Modificaciones | Reportes de progreso | Consultas varias | Dashboard con resumen de condición académica*)
- Clave para **conexión a la red** desde estaciones en laboratorios de TIC y uso de **WiFi**

#### Requisitos para iniciar docencia:

- · Completar Record de Notas con las calificaciones del segundo semestre.
- · Aprobar satisfactoriamente las Pruebas Nacionales.
- · Completar el pago de inscripción para seleccionar en línea.